IJCRT.ORG

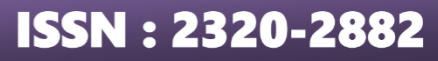

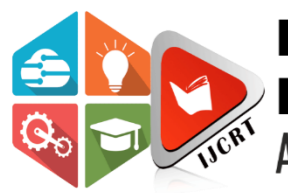

## INTERNATIONAL JOURNAL OF CREATIVE RESEARCH THOUGHTS (IJCRT)

An International Open Access, Peer-reviewed, Refereed Journal

# ANALYSIS AND DESIGN OF RESIDENTIAL BUILDING

## Nidhi Singh<sup>1</sup>, Parul Singh<sup>2</sup>, Sakshi Kushwaha<sup>3</sup>

<sup>1</sup>Assistant Professor, Dept. Of Civil Engineering, Babu Banarasi Das Institute of Technology & Management, lucknow, Uttar Pradesh <sup>2</sup>Research Scholar, Dept. Of Civil Engineering <sup>3</sup>Research Scholar, Dept. Of Civil Engineering

**Abstract** - As we know that our country population is rising day by day, so it leads towards the huge scarcity of land in future.

So, focusing towards this major issue of land scarcity faced by the people in future we have tried to plan, design and analysis of residential building. We have also focused to provide more efficient and durable residential building focusing on the safety of the building by various loads acting on it which can cause deformation and fatigue. We have used different software like AutoCAD for planning and STAAD.pro for design and analysis purpose. With the help of this software, we can provide more efficient data in less efforts and time. In this we have also focused on the area we are using we have to give more appropriate building consuming less space.

*Key Words*: Residential Building, plan, AutoCAD, Design, analysis, STAAD.pro.

#### **1. INTRODUCTION**

Day by day humans are facing various stumbling block due to change in nature like earthquake, tsunami, landslides etc. so it is really important to focus on durability, stability and strength of a building, so that a building stand safely. We also focus on the loads coming on the superstructure and substructure of the building. This project work is to design and analyses the various loads like dead load, live load and seismic load acting on the residential building.

**AutoCAD**: We can define AutoCAD as software which is used for design and drafting. It is mainly used for creation, modification and optimization of a design. 2. John Walker had developed the AutoCAD in 1982 with the help of Autodesk and maintains it successfully.

**STADD.pro:** This software is used by the structural engineers, for design and analysis purpose. STAAD.pro has a GUI-Graphical user interface by which we can generate the model of the structure, after which it is then analyzed by STAAD engine. After we complete the design and analysis the GUI can be used to view the result graphically.

### **1.1 OBJECTIVES**

Computer aided analysis and design of residential building by using STAAD PRO Includes -

- 1. Generation of structural framing plan
- 2. Creation of model of structure in STAAD PRO
- 3. Application of various load combinations on the member
- 4. Analysis of the structure
- 5. Design of the structure

#### **1.2 METHODOLOGY**

**STEP 1:** Selection of site or a plot

**STEP 2:** 3bhk plan with the help of AutoCAD

**STEP 3**: To analyze the residential building and structural elements like beams, stairs, columns, slabs of (G+5) Building with the help of STAAD.pro.

**STEP 4:** To design the residential building of (G+5) Building with the help of STAAD.pro

#### 2. PLAN OF BUILDING

1. In this we can do both 2d and 3D modeling and drawing.

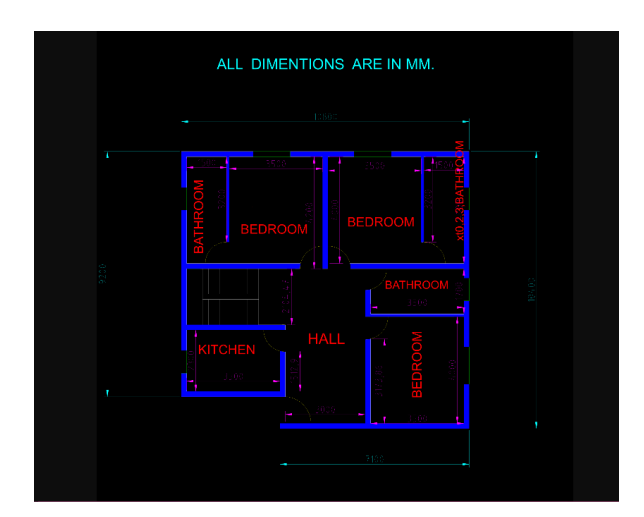

Fig -1: Name of the figure

#### 3. RESULT AND DISCUSSION

**Selection of site or a plot:** When we select an area, we firstly focus on the different facilities available near by the location. Site selection is the most crucial step for building a residential structure. The proposed location should not be in an isolated place where the rate of crimes are substantially less; and it should be in a place with good community. However, it should not be too noisy neighborhood either as it may cause inconvenience to members of the family. In addition, the location should be in a place where mode of convenience is good and shopping facilities are easily available. These factors also increase the chance of future growth of property rate. One should check the future possibility of development of roads in the area.

#### **DESIGN PERIMETER:**

clear cover for beam=30mm clear cover for column=50mm fc=30000n/mm2 fymain=50000n/mm2 fy sec- 500000 n/mm2 max main- 32mm max sec- 20mm min main- 16mm min sec- 8mm BASIC DETAILS:

| ingliebe places ye                      |  |
|-----------------------------------------|--|
| number of plates=96 highest plate=486   |  |
| number of element=390 highest beam =390 |  |
| number of nodes =175 highest node =175  |  |

**Calculation of 3BHK Plan** 

- 1. Scale 1/100
- 2. Loaded wall / outer wall = 20 cm
- 3. Partition Wall=10 cm
- 4. Area
- Bed Room = 14 + 14 + 14 = 42 m^2
- Bathroom = 6 + 6 + 5.95 = 17.95m^2
  - Hall  $= 5.8 * 3 = 17.4 \text{m}^2$
- Kitchen  $= 2.3 * 3.5 = 8.05 \text{ m}^2$
- Stairs = 3.5 \* 2.1 = 7.35m^2
- 5 Total Area with Wall = 10.8 \*10.2
- = 110.16m^2
- 6 Total Area without Wall = 42 + 17.95 +17.4 + 8.05 +7.35

#### Assigning of the column

Columns are designed for axial forces and biaxial moments per IS 456:2000. All major criteria for selecting longitudinal and transverse reinforcement by IS:456 have been taken care of in the column design of STAAD.

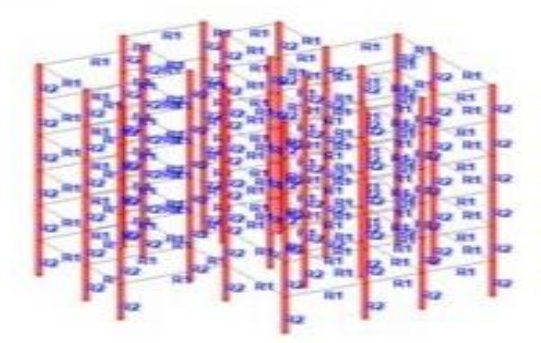

#### Fig 2: assign of column Assigning of the plate:

| Suface Technese |            |          |       |   |
|-----------------|------------|----------|-------|---|
|                 |            | . Not    | 2150  | - |
|                 | 1          | The last | 0.150 |   |
|                 | 1          | Node 3   | 8.158 |   |
|                 | n          | Note 4   | 2.150 |   |
|                 | CONCRETE - |          |       |   |

Fig 3: Assigning of the plate

Plates are designed for floor loads. The plate thickness are provides 150mm

**3D VIEW:** 

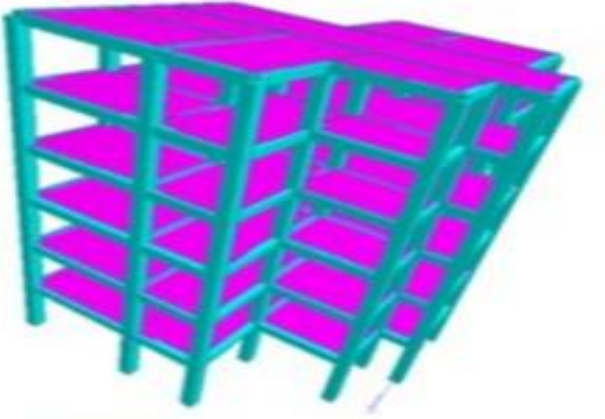

#### **APPLICATION OF LOAD:**

dead load (self - weight) floor load

wind load .

SELF - WEIGHT: the self weight is not but actually this the that type of load of building /structure itself. This load is generated by in STADD PRO.

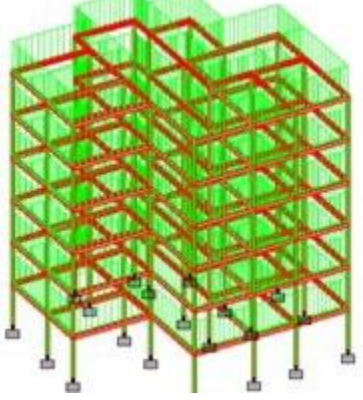

#### FLOOR LOAD:

The live loads were generated in a similar manner as done in the earlier case for the dead load on each floor. This may be done from the member load button from the load case column. Floor load is generated by the STADD PRO. Software where the basic entity (plates, solid ,and surface)which is acts as the medium for application of load not the part of the structural

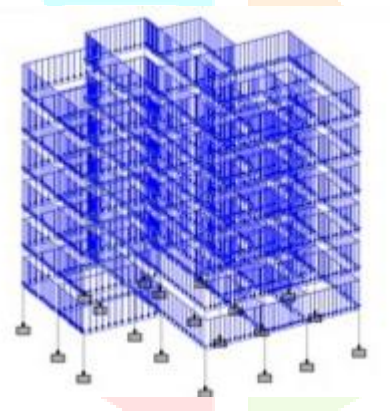

# model. WIND LOAD:

Wind is correlative motion of air to the surface of the earth. Under the defined load category, the definition of wind load was supplied. The wind intensities at various heights were calculated manually and feed to the software. Based on those values it generates the wind load on different floors.

|        | *****                | *******                        | ** CON         | CRETE                      | TAKE                     | OFF                        | ****          | *****          | *****                     |                           |          |                          |     |
|--------|----------------------|--------------------------------|----------------|----------------------------|--------------------------|----------------------------|---------------|----------------|---------------------------|---------------------------|----------|--------------------------|-----|
|        |                      | (FOR BI                        | EAMS, C        | OLUMNS                     | AND                      | PLATES                     | B DES         | IGNEI          | ABON                      | E)                        |          |                          |     |
| NOTE : | CONC<br>REIN<br>REIN | RETE QUI<br>FORCING<br>FORCING | STEEL<br>STEEL | REPRES<br>QUANTI<br>IN PLJ | ENTS<br>ITY RE<br>ATES 1 | VOLUM<br>EPRESEN<br>IS NOT | NTS F<br>INCL | CONCI<br>EINFO | RETE I<br>DRCING<br>IN TH | N BEAM<br>STEEL<br>E REPO | IN IN IN | OLUMNS<br>BEAMS<br>QUANI | ANE |
|        | TOTAL                | VOLUME                         | OF CON         | CRETE                      | =                        | 2722                       | 2.0 0         | U.MET          | ER                        |                           |          |                          |     |
|        |                      |                                | BAR            | DIA                        |                          | WEIGH                      | IT            |                |                           |                           |          |                          |     |
|        |                      |                                | (in            | mm)                        |                          | (in Ne                     | ew)           |                |                           |                           |          |                          |     |
|        |                      |                                |                |                            |                          |                            |               |                |                           |                           |          |                          |     |
|        |                      |                                |                | 8                          |                          | 100                        | 231           |                |                           |                           |          |                          |     |
|        |                      |                                |                | 10                         |                          | 48                         | 3225          |                |                           |                           |          |                          |     |
|        |                      |                                |                | 12                         |                          | 281                        | 1107          |                |                           |                           |          |                          |     |
|        |                      |                                |                | 16                         |                          | 1000                       | 0039          |                |                           |                           |          |                          |     |
|        |                      |                                |                | 20                         |                          | 521                        | 7602          |                |                           |                           |          |                          |     |
|        |                      |                                |                | 25                         |                          | 414                        | 1480          |                |                           |                           |          |                          |     |
|        |                      |                                |                | 32                         |                          | 73                         | 2461          |                |                           |                           |          |                          |     |
|        |                      |                                |                |                            |                          |                            |               |                |                           |                           |          |                          |     |

\*\*\* TOTAL= 2444145

#### **3. CONCLUSIONS**

- 1) The structural elements of building are safe in flexure and shear.
- 2) Storey displacement for conventional slab is 92.6% more than the load bearing wall.
- 3) Load bearing wall is safer against wind and earthquake loads.
- 4) Proposed sizes of structural elements can be used in building as it is.

#### REFERENCES

[1] SN Sinha "Design of Reinforced concrete." Tata McGraw Hill, New Delhi, India

[2] IS 456-2000 Plain and Reinforced concrete code of practice.

[3] IS 875:1987 part-3(2015). Indian code of practice for design loads.

[4] IS 1893:2002 Indian code for earthquake resistant structures.

[5] E. Pavan Kumar, A. Naresh, Earthquake Analysis of Multi Storied Residential Building - A Case Study, Vol. 4, Issue 11, IJERA-2014, pages 59-64.

[6] Chintha Santhosh, Venkatesh Wadki, Analysis and Design of Multistory Building with Grid Slab Using ETABS, Vol. 5, Issue 9, IJIRSET-2016, pages 17201-17208.

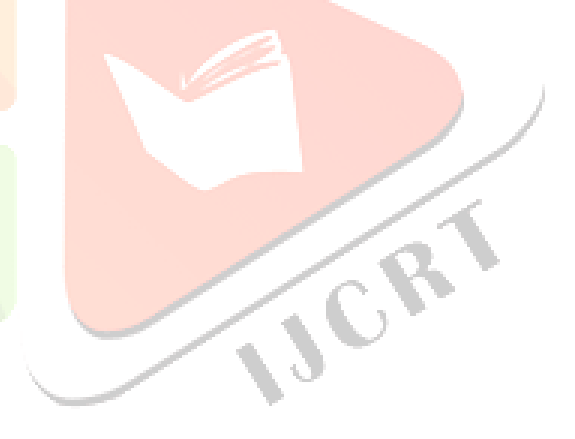